## Wyrażam zgodę na publikowanie informacji z e-dziennika firmy Vulcan w "Witrynie dla Rodziców/ Opiekunów ucznia".

| UCZEŃ<br>Nazwisko                                                                                                    | )*<br>o i in                                                       | nie:                                                             |                                                              |                                                         |                                                         |                                                               |                                                             |                                                         |                                                 |                                                               |                                                       |                                                           |                                                     |                                           |                                            |                                                                                     | Te                                                                                                   | lefe                                                                                | on:                                                                              |                                                                                           |                                                                                     |                                                               |                                                                  |                                                                 |                                                  |                         |                         |                 |
|----------------------------------------------------------------------------------------------------|--------------------------------------------------------------------|------------------------------------------------------------------|--------------------------------------------------------------|---------------------------------------------------------|---------------------------------------------------------|---------------------------------------------------------------|-------------------------------------------------------------|---------------------------------------------------------|-------------------------------------------------|---------------------------------------------------------------|-------------------------------------------------------|-----------------------------------------------------------|-----------------------------------------------------|-------------------------------------------|--------------------------------------------|-------------------------------------------------------------------------------------|----------------------------------------------------------------------------------------------------|-------------------------------------------------------------------------------------|----------------------------------------------------------------------------------|-------------------------------------------------------------------------------------------|-------------------------------------------------------------------------------------|---------------------------------------------------------------|------------------------------------------------------------------|-----------------------------------------------------------------|--------------------------------------------------|-------------------------|-------------------------|-----------------|
| Klasa                                                                                                    | , , , ,                                                            |                                                                  |                                                              |                                                         |                                                         |                                                               |                                                             |                                                         |                                                 |                                                               |                                                       |                                                           |                                                     |                                           |                                            | Dag                                                                                 | -l.                                                                                                  |                                                                                     |                                                                                  |                                                                                           |                                                                                     |                                                               |                                                                  |                                                                 |                                                  |                         |                         |                 |
| Masa                                                                                                    |                                                                    |                                                                  |                                                              | 1                                                       | ·····                                                   |                                                               |                                                             |                                                         | 1                                               |                                                               |                                                       | ·····                                                     |                                                     | ·····                                     |                                            | 1 05                                                                                |                                                                                                    |                                                                                     |                                                                                  |                                                                                           |                                                                                     |                                                               |                                                                  |                                                                 | <br>T                                            |                         |                         |                 |
| Email: <sup>***</sup>                                                                                                    |                                                                    |                                                                  |                                                              |                                                         |                                                         |                                                               |                                                             |                                                         |                                                 |                                                               |                                                       |                                                           |                                                     |                                           |                                            |                                                                                     |                                                                                                    |                                                                                     |                                                                                  |                                                                                           |                                                                                     |                                                               |                                                                  |                                                                 |                                                  |                         |                         |                 |
| RODZI                                                                                                    | CE                                                                 | / C                                                              | )PI                                                          | EK                                                      | U                                                       | NO                                                            | WI                                                          | E                                                       | **                                              |                                                               |                                                       |                                                           |                                                     |                                           |                                            |                                                                                     |                                                                                                    |                                                                                     |                                                                                  |                                                                                           |                                                                                     |                                                               |                                                                  |                                                                 |                                                  |                         |                         |                 |
| Nazwisko                                                                                                    | ) i ii                                                             | nię .                                                            |                                                              |                                                         |                                                         |                                                               |                                                             |                                                         |                                                 |                                                               |                                                       |                                                           |                                                     |                                           |                                            |                                                                                     | . Te                                                                                                 | elef                                                                                | on:                                                                              |                                                                                           | <u> </u>                                                                            |                                                               | <u> </u>                                                         | <u> </u>                                                        | $\frac{1}{1}$                                    |                         |                         | 1               |
| Email: <sup>***</sup>                                                                                                    |                                                                    |                                                                  |                                                              |                                                         |                                                         |                                                               |                                                             |                                                         |                                                 |                                                               |                                                       |                                                           |                                                     |                                           |                                            |                                                                                     |                                                                                                    |                                                                                     |                                                                                  |                                                                                           |                                                                                     |                                                               |                                                                  |                                                                 |                                                  |                         |                         |                 |
| Nazwisko                                                                                                    | i ii                                                               | nię .                                                            |                                                              |                                                         | •••••                                                   |                                                               |                                                             |                                                         | •••••                                           |                                                               |                                                       |                                                           |                                                     |                                           | •••••                                      |                                                                                     | Te                                                                                                   | lef                                                                                 | on:                                                                              |                                                                                           |                                                                                     |                                                               |                                                                  |                                                                 |                                                  |                         |                         |                 |
| Email: <sup>***</sup>                                                                                                    |                                                                    |                                                                  |                                                              |                                                         |                                                         |                                                               |                                                             |                                                         |                                                 |                                                               |                                                       |                                                           |                                                     |                                           |                                            |                                                                                     |                                                                                                    |                                                                                     |                                                                                  |                                                                                           |                                                                                     |                                                               |                                                                  |                                                                 |                                                  |                         |                         |                 |
| * Telefon i<br>** Pola wyp                                                                                                    | adres<br>oelniar                                                   | email j<br>ny duży                                               | iedneg<br>mi lite                                            | o z Ro<br>erami,                                        | odzicó<br>Prosz                                         | owy<br>w/Opie<br>zę zwró                                      | ekunów<br>ocić uw                                           | v uczn<br>vagę n                                        | ia obc<br>na zapi                               | owiązk<br>is znak                                             | owy. I<br>tów: L                                      | Drugi<br>,, I, 1,                                         | i adres<br>J, U, V                                  | email<br>V oraz                           | w przy<br>O i Ø                            | vpadku<br>(zero)                                                                    | ı, gdy<br>. Krop                                                                                     | Rodzi<br>okę (.)                                                                    | ce/Op<br>, pauz                                                                  | iekun<br>:ę (-) i                                                                         | owie ch<br>podkre                                                                   | hcą mi<br>eślnik                                              | ieć oso<br>(_) wp                                                | obny do<br>visujen                                              | əstęp d<br>1y w os                               | lo e-dz<br>sobnyc       | iennik<br>ch krat       | a<br>kach       |
|                                                                                                    | •••••                                                              | (m                                                               | iejs                                                         | сои                                                     | vość                                                    | ć, da                                                         | ta)                                                         | •••••                                                   | •••••                                           |                                                               | ••                                                    |                                                           |                                                     | •                                         |                                            |                                                                                     | ( <i>po</i>                                                                                          | dpis                                                                                | 5 Rc                                                                             | odzi                                                                                      | ca /                                                                                | Ор                                                            | iekı                                                             | ına                                                             | ucz,                                             | nia)                    |                         | ••••            |
| S                                                                                                    | ekret                                                              | ariat                                                            | szko                                                         | oły                                                     |                                                         |                                                               |                                                             |                                                         |                                                 |                                                               |                                                       |                                                           |                                                     |                                           |                                            |                                                                                     |                                                                                                    |                                                                                     |                                                                                  |                                                                                           |                                                                                     |                                                               |                                                                  |                                                                 |                                                  |                         |                         |                 |
| i                                                                                                    | istru                                                              | kcja                                                             | dla r                                                        | odzi                                                    | ców                                                     | 7                                                             |                                                             |                                                         |                                                 |                                                               |                                                       |                                                           |                                                     |                                           |                                            |                                                                                     |                                                                                                    |                                                                                     |                                                                                  |                                                                                           |                                                                                     |                                                               |                                                                  |                                                                 |                                                  |                         |                         |                 |
| Co należy zi                                                                                                    | robić                                                              | , aby                                                            | otrz                                                         | yma                                                     | ć dos                                                   | stęp o                                                        | lo e-                                                       | dziei                                                   | nnik                                            | a?                                                            |                                                       |                                                           |                                                     |                                           |                                            | OH LOW                                                                              | City entrol                                                                                          |                                                                                     | a las anges                                                                      | 16.75                                                                                     |                                                                                     |                                                               |                                                                  |                                                                 |                                                  | Valerar da 3            | 10-08-07 19-56          |                 |
| . Dostarcz<br>Oświadc<br>zsobobo<br>dostarczo<br>dokumer                                                                                                    | zyć d<br>zenie<br>wa.eu<br>one                                     | o szk<br>do<br>lub<br>osob                                       | oły o<br>stępr<br>w<br>oiście<br>mośc                        | sekr<br>sekr<br>, f                                     | dcze<br>jest<br>etari<br>ootw                           | e <b>nie</b> .<br>na<br>iacie<br>rierdz                       | szk<br>szko<br>one                                          | olne<br>dy.<br>poo                                      | ej s<br>Ośw<br>dpise                            | troni<br>viade<br>m                                           | e i<br>zenio<br>i zw                                  | inter<br>e m<br>veryf                                     | netov<br>iusi<br>ïkow                               | vej:<br>być<br>ane                        |                                            | Findement<br>https://v<br>Jeseli de<br>Hitsey na<br>Aby miler<br>hitse//v<br>Hitsey | t e mail :<br>immen, vul)<br>estaică te<br>hetge://<br>und inada/<br>untifery<br>hetge://<br>hytelle | nortala y<br>ian net p<br>y uladomo<br>nort, y<br>li hasio<br>link i y<br>s nort, p | psiane n<br>L/012437<br>so proce<br>iosn.net<br>do Twoje<br>novadala<br>L/012427 | a ten adr<br>/<br>pomykłę,<br>.pl/01243<br>po konta<br>nowe har<br>/Paszword<br>/Paszword | ns, ponisy<br>usud 34.<br>7/<br>narejestro<br>ko na form<br>s/kesetFar<br>wollijeng | wanego ni<br>wanego ni<br>wanego ni<br>wanego ni<br>wanego ni | k on poder<br>s adres er<br>kidey sig<br>safvr-2084<br>igetektig | ny peny wy<br>mail "wmel<br>pojawi.<br>nilogyympw<br>gymles/lly | pelaianiu<br>av.libean<br>152527ab5<br>97giil074 | formalars<br>s8gmail.co | m" należy<br>Melitzynik | ia<br>ierón     |
| <ul> <li>Adminis</li> <li>Odebrad</li> <li>Po zalog</li> <li>Wprowa</li> </ul>                                                                                                    | trato<br>ist<br>owar<br>dzić                                       | or gen<br>email<br>iu się<br>do sy                               | <b>heruj</b><br>l.<br>na si<br>v <b>sten</b>                 | e list<br>■ ■<br>krzy:<br>1u sv                         | t ema<br>∎∎<br>nkę a<br>voje                            | ail sh<br>∎∎∎<br>e-mai<br>tajne                               | użący<br>■ ■<br>l, odł<br>e hasł                            | v do<br>∎∎<br>biera<br>to.                              | utwo<br>∎∎∎<br>.my l                            | rzeni<br>∎∎ I<br>ist (v                                       | ia ha<br>∎ ∎<br>v ten                                 | sła.<br>∎∎<br>nacie                                       | ∎∎<br>e: Rej                                        | estr ı                                    | ı<br>ıżytk                                 | ts viader                                                                           | ików                                                                                                 | — A                                                                                 | ktyw                                                                             | vacja                                                                                     | konta                                                                               | a) i                                                          | klika                                                            | my w                                                            | ".<br>7 spec                                     | cjalny                  | y link                  |                 |
| Po klikni<br>duże i m                                                                                                    | ięciu<br>ałe li                                                    | w lini<br>tery, c                                                | k poj<br>cyfry                                               | awi s<br>i zna                                          | się fo<br>aki sj                                        | ormul<br>pecja                                                | arz, v<br>lne (!                                            | w któ<br>@#\$                                           | órym<br>\$%*)                                   | two                                                           | rzym                                                  | ıy ha                                                     | ısło. I                                             | łasło                                     | mus                                        | i spe                                                                               | łniać                                                                                                | kilk                                                                                | a reg                                                                            | guł. I                                                                                    | Musi                                                                                | mieć                                                          | co n                                                             | ajmn                                                            | iej 8                                            | znak                    | ów,                     |                 |
| <ul> <li>Przeglądani</li> <li>Otworzy</li> <li>Na pasku<br/>https://u<br/>Można sl</li> <li>Na formu</li> <li>Kliknąć</li> </ul>                                                                                                    | e e-d<br>ć dov<br>adre<br>onet<br>korzy<br>ularzy<br>w prz         | zienn<br>volną<br>su wj<br>plus.v<br>zstać z<br>u wpis<br>vycisk | iika<br>prze<br>pisać<br>vulca<br>z ikor<br>sać s<br>Log     | gląda<br>n <b>.ne</b><br>ny na<br>wój l<br>owai         | arkę<br><b>t.pl/</b> j<br>a szk<br>ogin<br>nie          | interr<br>p <b>owi</b><br>olnej<br>ı (e-m                     | netow<br><b>atgo</b> i<br>stron<br>ail) i                   | /ą:<br>r <b>lick</b><br>iie <b>z</b> s<br>hasł          | <b>i</b><br>sobo<br>to                          | bowa                                                          | a.eu                                                  | •                                                         | .,                                                  | e                                         |                                            |                                                                                     |                                                                                                    |                                                                                     |                                                                                  |                                                                                           |                                                                                     |                                                               | 6                                                                |                                                                 | 6                                                | 3                       | (                       |                 |
| Sezpieczeńs<br>Wpisów<br>Każda za<br>Każdy za<br>Każdy<br>Każdy<br>Każdy<br>Ka<br>Każdy<br>Każdy<br>Każdy<br>Każdy<br>Ka<br>Każdy<br>Ka<br>Każdy<br>Ka<br>Każdy<br>Każdy<br>Ka | two<br>do e-<br>imiar<br>apis c<br>ie mo<br>moga<br>ik ur<br>i Ucz | dzien<br>a w d<br>lokon<br>ogą ty<br>ą doda<br>nożliw<br>nożliw  | nika<br>lzieni<br>any p<br>ilko p<br>atkov<br>wia p<br>ie mo | mog<br>niku<br>orzez<br>orzeg<br>vo w<br>rzegl<br>ogą z | ą dol<br>elekt<br>nau<br>ląda<br>ysyła<br>lądar<br>mier | kony<br>tronic<br>czyci<br>ć wpi<br>ać ko<br>nie in<br>niać s | wać t<br>cznyn<br>ela je<br>sy do<br>muni<br>forma<br>wój l | ylko<br>n jes<br>sst na<br>okon<br>katy<br>acje<br>ogin | nau<br>t reje<br>atych<br>ane p<br>nau<br>tylko | czyci<br>estrov<br>mias<br>orzez<br>czyci<br>o o sv<br>res e- | ele c<br>wana<br>t dos<br>nau<br>elom<br>voim<br>mail | lyspo<br>1 – v<br>stępr<br>czyc<br>1.<br>1 dzio<br>) i ha | onują<br>viado<br>1y w o<br>ieli.<br>ecku<br>asło c | cy sp<br>mo k<br>e-dzio<br>(nie<br>lo e-c | becjal<br>to, co<br>ennik<br>możi<br>lzien | nym<br>o i o l<br>cu.<br>na zo<br>nika.                                             | i upra<br>które<br>bacz                                                                              | awni<br>i goo<br>yć d                                                               | enia<br>Izini<br>anyc                                                            | mi.<br>e do<br>h inı                                                                      | konał<br>nych o                                                                     | wpi<br>osób                                                   | su.<br>)!                                                        |                                                                 | •••                                              | ••                      | ••                      | •               |
| RODO<br>Dane osobo<br>- w celu re<br>września 19<br>wychowawo                                                                                                    | we d<br>aliza<br>91 r.<br>cze i                                    | ostępi<br>cji za<br>o sys<br>opiek                               | ne w<br>dań<br>stemi<br>uńcz                                 | e-dz<br>ustav<br>e ośv<br>e.                            | vienn<br>wow <u>y</u><br>wiaty                          | iku p<br>ych c<br>y oraz                                      | rzetw<br>określ<br>z w z                                    | varza<br>lony<br>wiąz                                   | ane b<br>ch w<br>ku z                           | ędą j<br>v prz<br>reali                                       | przez<br>episa<br>zacja                               | z Zes<br>ach a<br>ą cel                                   | spół S<br>ustaw<br>lów s                            | Szkół<br>y z o<br>tatuto                  | Ogó<br>dnia<br>owyc                        | olnoka<br>14 g<br>h Ad                                                              | ształo<br>grudn<br>mini                                                                              | cący<br>ia 2<br>strat                                                               | ch w<br>016<br>ora,                                                              | 7 Boł<br>r. –<br>z któ                                                                    | oowej<br>Praw<br>brych                                                              | i na j<br>zo św<br>wyn                                        | podst<br>viato<br>iikają                                         | awie<br>we, ι<br>zada                                           | przej<br>ustaw<br>unia c                         | pisóv<br>/y z<br>1ydal  | v pra<br>dnia<br>ktycz  | wa<br>27<br>ne, |

- - - -

•

C

0

Więcej informacji na stronie szkolnej: https://zsobobowa.eu/index.php/szkola/rodo. Można skorzystać z ikony na szkolnej stronie.